## Conversão da Porta Serial para USB - Elgin i9

Um cliente procurou a empresa ao constatar que, sempre ao ligar ou reiniciar o seu computador, a sua impressora não fiscal Elgin i9 não funcionava de forma alguma.

Ao conferirmos o problema levantado, nos deparamos com a seguinte tela de erro:

| 🚆 ACBiPosPrinter - Teste                                                    |                                                                                          |                               |                         |                        |  |
|-----------------------------------------------------------------------------|------------------------------------------------------------------------------------------|-------------------------------|-------------------------|------------------------|--|
| Configuração<br>Modelo<br>ppEscPosEpson • Ativar                            | Texto a Imprimir Eventos Lo                                                              | g imagens e Logo              |                         | *                      |  |
| COM5                                                                        |                                                                                          |                               |                         |                        |  |
| Columas Espaços Buffer Pular<br>48                                          | PosPrinterTeste                                                                          |                               | × 1                     |                        |  |
| Arq.Log:                                                                    | Communication error 1: Função incorreta.<br>Press OK to ignore and risk data corruption. |                               |                         |                        |  |
| Controle Porta     Z Corter Papel     Pag.codigo     TraduzirTags     pc850 | Press Abort to kill the program. OK Abort                                                |                               |                         |                        |  |
| Lignorarilags<br>CodiBarras<br>Largura Altura                               | 4                                                                                        |                               | _                       |                        |  |
| O v O v Exide Numero                                                        | Formatação de Caracter                                                                   | Teste de Página de Código     | Informações USB         | Leitura de Status      |  |
| Tipo Largura ErrorLevel                                                     | Ainhamento                                                                               | Teste de Page Mode            | Mostrar TODAS TAGS      | Leitura de Informações |  |
|                                                                             | Codigos de Barras                                                                        | Testes de Gaveta              | Teste de Tags Invalidas |                        |  |
| Gaveta ON OFF                                                               | QRCode                                                                                   | Teste Impressão Linha a Linha | Teste de Senha          |                        |  |
| 1 A 50 A 200 F Invertido                                                    | 🗌 Limpar texto a cada teste                                                              | selecionado                   | ×                       | Limper                 |  |

Além disso, constatamos que a comunicação da máquina com a impressora estava configurada como uma "Porta Serial Virtual" ao invés de uma comunicação USB e que bastava desconectar e reconectar a impressora para resolver o problema.

No entanto, optamos por procurar uma solução mais prática para apresentar ao cliente, a qual encontramos no site da ACBr e será apresentada a seguir.

## Configuração

De acordo com o fabricante, a impressora já é disponibilizada com a interface de comunicação USB habilitada e que seria necessário seguir os passos do aplicativo Utility para alterar a interface de comunicação para "Porta Serial Virtual".

Portanto, para corrigirmos o problema levantado, seguimos estes mesmos passos (listados e ilustrados a seguir).

 Last update: 2022/04/13
 manuais:easycash:impressoras:elgini9 http://wiki.iws.com.br/doku.php?id=manuais:easycash:impressoras:elgini9

 13:37
 manuais:easycash:impressoras:elgini9 http://wiki.iws.com.br/doku.php?id=manuais:easycash:impressoras:elgini9

| Utilitário impressora térmica Ver. 1.2.2.12<br>Ajuda <sup>1.</sup> | ×                                                         |                                    |                                     |                                             |
|--------------------------------------------------------------------|-----------------------------------------------------------|------------------------------------|-------------------------------------|---------------------------------------------|
| Usta de impressoras<br>ELGIN 19   USB   Auto                       | Adicionar impressora                                      |                                    |                                     |                                             |
|                                                                    | Selecionar impressora Deletar impressora Teste de Conexão | 3. Configurações                   | Avançadas 🗙                         |                                             |
| Funções                                                            |                                                           | AD, Cutter, Modelo Boot            | Configurações de estilo de etiqueta | 4. Configurações Porta USB                  |
| Teste Da impressora                                                | Enviar arquivo / dados                                    | Configurações DIP                  | Configurar largura de papel         | Configurações USB<br>Pota Senal Vitual  USB |
| Gerenciar imagens                                                  | Download Imagem modelo<br>compativel                      | Configurações Bhemet               | Configurações Porta USB             | Configurações Fechar                        |
| Configurar Code Page                                               | Download de fonte                                         | Restaurar configurações de fábrica | Ajustes marca negra                 |                                             |
| Definição de parámetros 2                                          | 2. Configurações avançadas                                |                                    |                                     |                                             |
| Atualizar FW                                                       | Fechar                                                    |                                    |                                     |                                             |

- 1. Acessar a "Lista de Impressoras" e selecionar a impressora a ser configurada;
- 2. Acessar "Configurações Avançadas ...";
- 3. Acessar "Configurações Porta USB";
- 4. Selecionar qual interface será usada (neste caso, a USB) e clicar em "Configurações" (o que já irá realizar a troca desejada da configuração da comunicação da interface);
- 5. Por fim, será necessário reiniciar a impressora para, assim, instalar o driver de acordo com a comunicação selecionada.

Concluída a reconfiguração, reiniciamos a impressora e verificamos se o driver desta no gerenciador de dispositivos do Windows passou a constar como USB.

## Testes

Para testar se a reconfiguração da interface de comunicação funcionou, utilizamos o **ACBrPosPrinter** e o seu Demo **PosPrinterTestes.exe** com as mesmas configurações da impressora.

Os testes foram realizados de forma a conferir se os problemas previamente encontrados ainda ocorriam, portanto desligamos, religamos e reiniciamos o computador e conferimos se a impressora estava funcionado ou se precisávamos desconectá-la e reconectá-la.

From: http://wiki.iws.com.br/ - **Documentação de software** 

Permanent link: http://wiki.iws.com.br/doku.php?id=manuais:easycash:impressoras:elgini9

Last update: 2022/04/13 13:37

×